# POLITECNICO DI MILANO RE.PUBLIC@POLIMI

# Guida per l'inserimento e la gestione dei prodotti e degli allegati in IRIS – RE.PUBLIC@POLIMI

versione 1.0 - documento creato il 26/06/2015

# INDICE

| 1. ALCUNI CONCETTI DI BASE E TERMINOLOGIA                                                                                          | 2  |
|----------------------------------------------------------------------------------------------------|----|
| 2. IL DESKTOP PRODOTTI                                                                                                    | 4  |
| 3. PERSONALIZZAZIONE DEL DESKTOP                                                                                                   | 5  |
| 4. STATI DI INVIO DEI PRODOTTI AL SITO MINISTERIALE (MIUR)                                                                         | 8  |
| 6. NOTE SULLE FUNZIONI DI MODIFICA ED ELIMINAZIONE IN RELAZIONE ALLO STATO DEI PRODOTTI E<br>ALLA VISIBILITA' SU CATALOGO PUBBLICO | 11 |
| 7. COME INSERIRE UN NUOVO PRODOTTO                                                                                                 | 12 |
| 8. ANTI-DUPLICAZIONE                                                                                                    | 17 |
| 9. RICERCA PRODOTTI                                                                                                    | 20 |

# **1. ALCUNI CONCETTI DI BASE E TERMINOLOGIA**

<u>CATALOGO PUBBLICO</u>: questa guida illustra le funzioni, le procedure, in generale l'operatività gestionale sul sistema RE.PUBLIC@POLIMI da parte dell'utente ricercatore. Tutte queste funzioni gestionali - compresa ovviamente la principale, l'inserimento o creazione di nuovi prodotti – sono effettuate nel *back office* di RE.PUBLIC@POLIMI (nel cosiddetto Desktop Prodotti), a cui si accede con login e convalida di credenziali. RE.PUBLIC@POLIMI è catalogo pubblico e archivio istituzionale per la raccolta, la diffusione e la gestione dei prodotti della ricerca del Politecnico di Milano ed è alimentato e mantenuto dagli inserimenti e dagli interventi gestionali effettuati nel *back office*. In tale quadro di stretta interoperabilità tra funzioni di *back office* e interfaccia pubblica, nella presente guida si rimanda a quest'ultima con l'espressione **Catalogo pubblico**. Si noti, tuttavia, che RE.PUBLIC@POLIMI presenta tale interfaccia come **Portale pubblico**.

<u>PRODOTTI</u>: sono le pubblicazioni di ricerca (articoli su riviste, libri, parti di libro, *Conference papers*, ecc.). Più precisamente, sono le registrazioni bibliografiche che descrivono e rappresentano le pubblicazioni, complete dei metadati richiesti, dei file allegati ed inserite in catalogo (anche: SCHEDE, SCHEDE-PRODOTTO, REGISTRAZIONI).

<u>RICERCATORI</u>: sono gli autori dei prodotti della ricerca, indipendentemente dallo stato giuridico o ruolo ricoperto nelle istituzioni (docenti, ricercatori, assegnisti, dottorandi...).

<u>VISIONI</u>: RE.PUBLIC@POLIMI prevede l'accesso e l'operatività di tre tipi di utenti, cui sono assegnati profili operativi definiti e differenziati. Nella terminologia del sistema tali profili operativi sono chiamati "visioni" e si differenziano in base ai privilegi che sono stati assegnati alle rispettive categorie di utenti.

La **Visione Personale** è quella propria del Ricercatore (l'utente standard del vecchio sistema Ugov), che accede al catalogo per gestire le proprie pubblicazioni ed il proprio profilo.

La **Visione Dipartimentale** è propria del Superutente o Referente dipartimentale del catalogo; rende disponibili funzioni gestionali sui tutti i prodotti afferenti al contesto del dipartimento.

La Visione Completa appartiene agli Amministratori del catalogo e si dispiega sull'intera base dati dei prodotti.

<u>AUTORE RICONOSCIUTO</u>: gli autori "riconosciuti" di un prodotto sono quelli che sono stati identificati nelle anagrafiche ufficiali del sistema (cioè nelle anagrafiche ufficiali dell'Ateneo). Una volta che il collegamento tra il nome dell'autore e l'entità-autore presente in anagrafica è stato effettuato, sarà possibile visualizzare i suoi dettagli (ruolo, dipartimento di afferenza, SSD, ecc. ) nelle schede del catalogo. Il riconoscimento di se stessi e dei colleghi di Ateneo come autori della pubblicazione è obbligatorio quando si inserisce un prodotto.

**PRODOTTO PROVVISORIO**: è un prodotto in cui mancano ancora informazioni obbligatorie e pertanto è in attesa di completamento. È possibile modificarlo, completarlo o eliminarlo definitivamente in qualsiasi momento. I prodotti si presentano con l'etichetta "provvisorio" sia negli elenchi sintetici di Desktop Prodotti (il *back office* per la gestione dei prodotti) che nella visualizzazione completa del singolo prodotto. Nell'elenco delle operazioni svolte sul prodotto, così come registrate nella Cronologia (visibile se

si attiva il tasto "Vedi storico"), lo status "provvisorio" è indicato con il termine "bozza". I prodotti provvisori non compaiono nel catalogo pubblico fino a quando non sono stati completati e resi definitivi.

**PRODOTTO RIAPERTO**: è un prodotto, già definitivo, che necessita di integrazioni o modifiche e che è stato "riaperto" dal superutente di contesto o dall'amministratore. Un prodotto può anche essere "riaperto" dal RdD utilizzando la funzione **Integra allegati**. Fino a quando un prodotto in questo stato non viene nuovamente reso definitivo con il completamento della procedura di modifica esso sarà visibile nel catalogo pubblico nella versione precedente la richiesta di integrazione. Funzionalmente un prodotto in stato "riaperto" si differenzia da uno in stato "provvisorio".

Vedi anche 6: Note sulle funzioni di modifica ed eliminazione dei prodotti in relazione allo stato ed alle funzioni gestionali attivate.

definitivo <u>PRODOTTO DEFINITIVO</u>: è un prodotto dichiarato "completo" e quindi non più modificabile. Solo i prodotti definitivi sono visibili nel catalogo pubblico (immediatamente dopo la conclusione della procedura di inserimento del prodotto) e vengono trasmessi e sincronizzati con il Sito Ministeriale. Per eventuali modifiche si deve richiedere l'intervento del proprio referente di dipartimento o dell'amministratore, che potranno apportare le modifiche richieste oppure riaprire il prodotto (che assume quindi lo stato "riaperto") permettendo agli autori riconosciuti di intervenire essi stessi con le modifiche necessarie. Un prodotto definitivo su cui si attiva la funzione "Integra allegati" passa allo stato "riaperto".

Vedi anche 6: Note sulle funzioni di modifica ed eliminazione dei prodotti in relazione allo stato ed alle funzioni gestionali attivate.

<u>RESPONSABILE DELLA SCHEDA</u> (O DEL DATO): è l'utente a cui viene affidata la gestione della scheda prodotto per eventuali modifiche future, operazioni di riconoscimento/disconoscimento di autori o eliminazione del prodotto stesso. Il responsabile del dato è sempre chiaramente indicato in tutte le visualizzazioni delle schede-prodotto. Con IRIS questa funzione è trasferibile dall'uno all'altro dei coautori di un prodotto. Inoltre, l'utilizzo della funzione "Integra allegati" da parte di uno dei coautori riconosciuti su un prodotto determina automaticamente l'attribuzione della qualifica di Responsabile del dato a chi attiva la funzione.

# 2. IL DESKTOP PRODOTTI

Il **Desktop Prodotti** (d'ora in poi: **DTP**) è la pagina di arrivo per l'**utente-ricercatore** (d'ora in poi: **l'utente**) che ha effettuato il login di accesso al sistema. Vi si trovano tutte le funzioni di verifica e di gestione dei prodotti dei quali si è autori (o coautori) e per i quali si è (o non si è) Responsabili del dato (d'ora in poi: **RdD**).

| RE.PUBLIC@POLIMI       | Hurroprodello                                                                                                    |                                                                                                    |                                                                                         |                                                    | 2                                                                          |                      |
|------------------------|----------------------------------------------------------------------------------------------------|----------------------------------------------------------------------------------------------------|-----------------------------------------------------------------------------------------|----------------------------------------------------|----------------------------------------------------------------------------|----------------------|
| 2                      | Cesktop prodotti / Desktop prodotti                                                                                                    |                                                                                                    |                                                                                         |                                                    |                                                                            | Italiano •           |
| Portale pubblico       | Desktop prodotti                                                                                                    |                                                                                                    |                                                                                         |                                                    |                                                                            |                      |
|                        | neu predotti: per informazioni da dare ad utenti autenticati sul loro desitop prodota                                                                                                    |                                                                                                    |                                                                                         |                                                    |                                                                            |                      |
| Desktop prodotli       | 1 miei prodotti 11 Prodotti da riconoscere 1 Riconoscimenti da confermare 1                                                                                                    |                                                                                                    |                                                                                         |                                                    |                                                                            |                      |
| Ricerca avanzata       |                                                                                                    |                                                                                                    |                                                                                         |                                                    | 1                                                                          | 0 T                  |
| Reportistica e Analisi | Cerca Q Mostra 19                                                                                                    | v records Sho                                                                                                    | v / hide columns                                                                        | Esportazione - Car                                 | ca una visualiz                                                            | tazione 🔻            |
|                        | Dati riassuntvi     Dati riassuntvi     Dati riassuntvi     Zohna, Magnedic excitations in shipe-ordened La, (1.875)Ba, (0.125)CuO, (4) studied using resonanti melastic x-ray scattering.     Donto 10.159mysRev8.88 02043. pp 020501-1.020501-6. In PHYSICAL, REVIEW, B, CONDENSED MATTER AND MATERIALS PHYSICS-     ISBN 1094-122 vol. 68     Resp. del dato :     Mentificativo : hot:1234/746586     Zohna, and the physicative : hot:1234/746586     Zohna, and the physicative : h | Tipologia           01.1 Articolo in<br>Rivista (EX RV-<br>Articoli)           01.1 Articolo in<br>Rivista (EX RV-<br>Articoli)           01.1 Articolo in<br>Rivista (EX RV-<br>Articoli)           01.1 Articolo in<br>Rivista (EX RV-<br>Articoli) | <ul> <li>Status</li> <li>definitives</li> <li>generation</li> <li>degenetics</li> </ul> | MUR     da (njimian 0     init 0     da (njimian 0 | Uttima ~<br>29/5/2015<br>15:08<br>29/5/2015<br>11:44<br>29/5/2015<br>10:45 | Azioni<br>Q ~<br>Q ~ |
|                        | 2015. prodoto per lestare persistenza di fueso collassante silho, pp.56-61. In CANAL ABIERTO - ISSN 0718-2366 vol. 3<br>Barbagalio, S.; Dellea, G.<br>Resp. del dato : est il responsabile                                                                                                    | 01.1 Articolo in<br>Rivista (EX RV -<br>Articoli)                                                                                                    | risperto                                                                                | da (m)invian 🛈                                     | 29/5/2015<br>09:50                                                         | <b>0</b> -           |

Il DTP è diviso in tre schede (o *tabs*; il numero evidenziato accanto all'etichetta del *tab* indica il totale dei prodotti inclusi):

I miei Prodotti: contiene tutti i prodotti per i quali l'utente è responsabile del dato o autore riconosciuto.

**Prodotti da Riconoscere**: presenta i prodotti, individuati in automatico dal sistema, che potenzialmente appartengono all'utente e sui quali egli può effettuare l'auto-riconoscimento. Queste registrazioni sono state inserite da un altro coautore, il quale ha trascritto il nome dell'utente nel campo "Autori" ma non ha effettuato il riconoscimento che lo riguarda.

**Riconoscimenti da Confermare**: presenta i prodotti per i quali l'utente è il RdD, e sui quali dei co-autori hanno effettuato un auto-riconoscimento; l'utente deve confermare tali auto-riconoscimenti o rifiutarli.

### **3. PERSONALIZZAZIONE DEL DESKTOP**

L'utente può personalizzare la visualizzazione tabulare del DTP:

\*E' possibile aggiungere o nascondere colonne all'elenco dei prodotti tramite l'apposito pulsante (che nell'interfaccia in lingua italiana si presenta con l'etichetta **show /hide columns**).

| Mostra 10 🗸 records        | s Show / hide columns | sportazione 🕶                                                                                                    | Carica una visualiz | zazione 🕶 |
|----------------------------|-----------------------|----------------------------------------------------------------------------------------------------|---------------------|-----------|
|                            | 🖲 Dati riassuntivi    |                                                                                                    |                     |           |
|                            | C Tipologia           | <u> </u>                                                                                                    |                     |           |
| 0                          | Status Status         | 1                                                                                                    | Ultima modifica 🤟   | Azioni    |
| Rivista (EX RV - Articoli) | MUR S                 |                                                                                                    | 16/6/2015 13:24     | 0-        |
|                            | 🗹 Ultima modifica     |                                                                                                    |                     |           |
|                            | 🗹 Azioni              |                                                                                                    |                     |           |
| Rivista (EX RV - Articoli) | Titolo                | er iner O                                                                                                    | 15/6/2015 14:44     | 0-        |
|                            | Amo                   |                                                                                                    |                     |           |
|                            | Titolo della rivista  |                                                                                                    |                     |           |
| ovista (EX RV - Articoli)  | ISSN (rivista)        | and the second second s | 36/2015 11:09       | 0.        |
|                            | Titolo della serie    |                                                                                                    |                     |           |
| 1                          | 🗐 ISSN (serie)        | er viare O                                                                                                    | 28/5/2015 15:45     | ••        |
|                            | Pag. iniziale         |                                                                                                    |                     |           |
|                            | Pag. finale           | - Prec                                                                                                    | edente 1 Succ       | essivo    |
|                            |                       |                                                                                                    |                     |           |

\* E' possibile modificare l'ordine delle colonne a piacimento utilizzando la funzione *drag & drop* del mouse (clic sulla colonna che si vuole spostare e trascinamento della stessa nella posizione desiderata).

\* E' possibile ridefinire il numero di prodotti visualizzati su singola pagina (il default è di 10 prodotti).

| Cerca Q                                                            | Matri 1                                   | • ^ 19          | Show / hide col | Esportazione  | Carica una visualiz | C T    |
|--------------------------------------------------------------------|-------------------------------------------|-----------------|-----------------|---------------|---------------------|--------|
| Dati riassuntivi o                                                 | Tipologia 2                               | s 0             | Status 0        | MUR           | Ultima modifica 🗠   | Azioni |
| Resp. del dato : sel il responsabili<br>Identificativo : ID:110485 | 5<br>01.1 Articolo in Rivista (EX R\<br>5 | 0<br>00<br>00 • | provincelo      | NA 🖰          | 16/6/2015 13:24     | 0-     |
| Resp. del dato : sel il responsable                                | 01.1 Articolo in Rivista (EX.RV - A       | kticoli)        | definitivo      | da (rejeviare | 15/6/2015 14:44     | 0-     |

\* Tramite il tasto **Filtri aggiuntivi** (figura 1) è possibile estrarre e visualizzare determinate tipologie di prodotti (definite come **Collezioni**) o prodotti in un determinato status nel ciclo di vita: provvisori, riaperti, definitivi (figura 2).

| is desktop prodotti: per informazioni da dare ad utenti autenticati sul loro desktop prodotti |                                                          |         |                |              |                                    |         |
|-----------------------------------------------------------------------------------------------|----------------------------------------------------------|---------|----------------|--------------|------------------------------------|---------|
| niei prodotti 🚺 Prodotti da riconoscere Riconoscimenti da confermare 1                        |                                                          |         |                |              |                                    |         |
|                                                                                               |                                                          |         |                |              |                                    | -       |
| rca Q                                                                                         | Mostra 10 🗸 I                                            | records | Show / hide co | umns Esporta | zione 👻 Carica una visu            | ualizza |
|                                                                                               |                                                          |         |                |              |                                    |         |
|                                                                                               |                                                          |         |                |              |                                    |         |
|                                                                                               |                                                          |         |                |              |                                    |         |
| lati riassuntivi 0                                                                            | Tipologia                                                | C Sta   | itus O         | MIUR         | Ultima modifica                    | ×       |
| Dati riassuntivi ô                                                                            | Tipologia                                                | ° Sti   | atus O         | MIUR         | Ultima modifica                    | ¥       |
| Dati riassuntivi                                                                              | Tipologia<br>01.1 Articolo in Rivista (EX RV - Articoli) | 0 St    | itus O         | MIUR         | Ultima modifica<br>16/6/2015 13:24 | *       |

|                                      | and the second second |                                                                |                                      |                    |                                       |                         |         |
|--------------------------------------|-----------------------|----------------------------------------------------------------|--------------------------------------|--------------------|---------------------------------------|-------------------------|---------|
|                                      | Tille 1 appl          | edivi                                                          | *                                    |                    |                                       |                         | - 1     |
| Cesktop prodotti / Desktop pr        | Col                   | Jezione                                                        |                                      |                    |                                       |                         | Kak     |
|                                      |                       | ute le rollezioni                                              |                                      |                    |                                       |                         |         |
| Desktop prodotti                     |                       | utte le collezioni                                             |                                      |                    |                                       |                         |         |
| reas desitop prodott, per informacio | ni da dalte a         | 1.1 Adcolo In Honeda (EA KV - Adcol) (3)<br>(tro - storico (1) |                                      |                    |                                       |                         |         |
| Imiei prodotti 💽 Produtti da         | doc                   | umento                                                         |                                      |                    |                                       |                         |         |
|                                      | 0                     | Tutti gil stati                                                |                                      |                    |                                       |                         |         |
|                                      | 0                     | provinces                                                      |                                      |                    |                                       |                         | \$      |
| Cerca                                | Q 0                   | naperto                                                        |                                      | y records Show / B | to course Esportaz                    | ione • Carica una visua | tration |
|                                      | 0                     | in validazione                                                 |                                      |                    |                                       |                         |         |
|                                      |                       |                                                                |                                      |                    |                                       |                         |         |
| Dati nasauntivi                      |                       | venter                                                         |                                      | - Status           | : MOR                                 | Ullana modifica         | ADO     |
|                                      |                       |                                                                | Chudi Filtra                         |                    |                                       |                         |         |
| Barbag                               |                       |                                                                |                                      |                    | -                                     |                         |         |
| Renp. del dato :                     | aci il responsabile   |                                                                | 01.1 Articolo in Rivista (EX RV - A  | vicos) Location    | an O                                  | 16620151724             | 0~      |
| Identificativo :                     | ID 110485             |                                                                |                                      |                    |                                       |                         |         |
|                                      |                       |                                                                |                                      |                    |                                       |                         |         |
|                                      |                       |                                                                | ALL Extension in Research (EV DV - 4 | and a second       | Province of the local division of the |                         | 0.      |
| Resp. del dato :                     | ari il responsabile   |                                                                | CT. FRANCISCO IN REVISIO (EA ROY - R | Kanacaad           | and approximately of                  | 1000001212444           |         |
| Manuffly advort                      | htt:1714586564        |                                                                |                                      |                    |                                       |                         |         |

\* E' possibile salvare le modifiche alla visualizzazione di default (sia per l'ordinamento delle colonne che per i filtri sui prodotti) selezionando la voce **Salva visualizzazione** dal menu a tendina che si apre cliccando su **Carica una visualizzazione**: questa azione apre una finestra dove viene richiesto di nominare la visualizzazione desiderata; se si vuole è possibile impostarla come visualizzazione di default.

| Desktop prodotti                                                                                |                                                                                                    |
|-------------------------------------------------------------------------------------------------|----------------------------------------------------------------------------------------------------|
| news desktop prodotti; per informazioni da dare ad utenti autenticati sul loro desktop prodotti |                                                                                                    |
| I miei prodotti 💶 Prodotti da riconoscere Riconoscimenti da confermare 🚺                        |                                                                                                    |
| Cerca Q                                                                                         | Mostra 10 V records Show / hide columns Esportazione Visualizzazione Visualizzazione base<br>Salva Visualizzazione |
| Dati riassuntivi o                                                                              | Tipologia © Status © MUR Otim definitivi 3                                                                         |
| Resp. del dato : 🛛 🔤 🖩 responsabile                                                             | 01.1 Attocio in Rivista (EX RV - Attocii) provilacido BLA () 16/6/2015 10-0                                        |

Avendo definito una nuova visualizzazione tabulare del DTP ( o anche più di una), in qualsiasi momento è possibile caricare visualizzazioni precedentemente salvate o tornare alla visualizzazione di base, sempre selezionando dal menu a tendina di **Carica una visualizzazione**.

\* La funzione **Cerca** permette di estrarre prodotti in base alla ricerca di termini presenti su tutto il testo della descrizione degli stessi. Una volta effettuata una ricerca, per tornare alla situazione di partenza occorre cancellare la *query* precedentemente immessa e premere "invio".

| SKTOP Prodotti<br>desktop prodott: per informazioni da dare ad utenti autenticati sul loro desktop prodotti |        |             |         |           |                      |                |                                        |         |
|----------------------------------------------------------------------------------------------------|--------|-------------|---------|-----------|----------------------|----------------|----------------------------------------|---------|
| iei prodotti 💶 Prodotti da riconoscere 🔳 Riconoscimenti da confermat                                        | re 1   |             |         |           |                      |                |                                        |         |
|                                                                                                    |        |             |         |           |                      |                |                                        | C       |
|                                                                                                    |        |             |         |           |                      |                |                                        |         |
| urca Q                                                                                                    | Mostra | 10 🗸        | records | Show / hk | de columns           | Esportazione - | Carica una visua                       | lizzaz  |
| arca Q<br>Dati riassuntivi                                                                                  | Mostra | 10 ∨<br>° т | records | Show / hk | de columns<br>Status | C MIUR         | Carica una visua<br>Ultima<br>modifica | lizzazi |

\* E' possibile procedere alla esportazione dei prodotti su programmi o file di gestione bibliografica (Endnote, Refworks, ecc.) tramite il tasto **Esportazione**. La funzione non permette però una selezione puntuale dei prodotti da esportare ma si applica su tutti i prodotti visualizzati sulla singola pagina.

| Desktop prodotti                                                                                    |                                             |                |             |                           |           |
|----------------------------------------------------------------------------------------------------|---------------------------------------------|----------------|-------------|---------------------------|-----------|
| news desktop prodotti: per informazioni da dare ad utenti autenticati sul loro desktop prodotti     |                                             |                |             |                           |           |
| I miei prodotti 🖪 Prodotti da riconoscere Riconoscimenti da confermare 1                            |                                             |                |             |                           |           |
|                                                                                                    |                                             |                |             |                           | CT        |
| Cerca Q                                                                                             | Mostra 10 🗸 reco                            | ords Show / hi | ide columns | one 👻 Carica una visualiz | zazione 🔻 |
|                                                                                                    |                                             | /              | RIS         |                           |           |
|                                                                                                    |                                             |                | EndNole     |                           |           |
| Dati riassuntivi 0                                                                                  | Tipologia 0                                 | Status         | BibTeX      | Jibna modifica 🧹          | Azioni    |
| 2015. Titolo di prototto per procedura manuale. pp.56-77. In ACA REFLEXIONS - ISSN:1933-2785 vol. 4 |                                             |                | RefWorks    |                           |           |
| Resp. del dato : sei il responsabile                                                                | 01.1 Articolo in Rivista (EX RV - Articoli) | provvia vio    | Excel       | 6/6/2015 13:24            | ¢-        |
| Identificativo : ID:110485                                                                          |                                             |                |             |                           |           |

# 4. STATI DI INVIO DEI PRODOTTI AL SITO MINISTERIALE (MIUR)

In RE.PUBLIC@POLIMI la sincronizzazione con il sito ministeriale (MIUR, il cosiddetto "sito docente") è automatica. Una volta che un prodotto è stato consolidato in stato definitivo la sincronizzazione con MIUR, cioè l'invio in automatico del prodotto sul sito docente, avviene quotidianamente nelle ore notturne.

Nella visualizzazione tabulare del DTP sulla colonna **Miur è** indicato appunto lo stato di invio del prodotto al sito ministeriale. I possibili stati sono:

successo 1

**SUCCESSO**: Il prodotto è stato regolarmente inviato alle pagine ministeriali di tutti gli autori riconosciuti su di esso.

da (re)inviare 🚺

DA (RE)INVIARE: il prodotto non è ancora stato inviato.

errore () ERRORE: il prodotto è stato rifiutato dal Sito Docente; cliccando su questo tasto verrà visualizzato un messaggio che specifica la causa d'errore nell'invio.

N/A 1

**N/A** (*not available*): Il prodotto è in stato PROVVISORIO. Possono essere trasferiti sul Sito Docente solo i prodotti DEFINITIVI.

#### disattivo i

**DISATTIVO**: La sincronizzazione con il Sito Docente non è attiva per un determinato prodotto. Ciò significa che l'utente ha deciso di sospendere l'invio automatico del prodotto al sito ministeriale. Tra le azioni attivabili su un prodotto, infatti, l'utente dispone della possibilità di disattivare l'invio a Miur. Tale funzione compare nella colonna **Azioni**, nella visualizzazione tabulare, ed è anche disponibile se si passa al display completo della scheda prodotto. Se il prodotto è stato "disattivato" la funzione **attiva sincronizzazione** sarà disponibile in qualsiasi momento.

# 5. AZIONI POSSIBILI SU UN PRODOTTO

La colonna Azioni rende disponibili delle funzioni di verifica e di gestione sui prodotti.

| Resp. deldato: sei il responsabile                                                        | 01.1 Artcolo in Rivista (EX RV - Artcoli)   | definitivo | da (rejinsiare O  | 15/6/2015 14,44         |
|-------------------------------------------------------------------------------------------|---------------------------------------------|------------|-------------------|-------------------------|
| Identificativo : hdl:1234/886954                                                          |                                             |            |                   | Re-invia (Sito Docente) |
| 015. Titolo di articolo su rivista, pp.24-49. In PICCOLA IMPRESA - ISSN 0394-7947 vpl. 43 |                                             |            |                   | Visualizza              |
| Resp. deidato :                                                                           | 01.1 Articolo in Rivista (EX RV - Articoli) | risperto   | eta (rețievie n 🔁 | Valida riconoscimenti   |
| Identificativo : hdl:1234/806835                                                          |                                             |            |                   | Vedi versione pubblica  |
| 015. prova altro storico no update                                                        |                                             |            |                   | Cambia resp. scheda     |
| Resp. deldato : MICHELE RUBINI                                                            | Altro - storico                             | risperto   | da (rejinviare i  | Vedi storico            |
| Identificativo : hdl.1234/686720                                                          |                                             |            |                   |                         |

Le stesse funzioni sono disponibili anche <u>nella visualizzazione completa del prodotto</u> (a cui si accede cliccando sul prodotto o selezionando il comando **Visualizza** dalla colonna **Azioni**). La visualizzazione completa del prodotto è la modalità preferibile per eseguire azioni gestionali.

|                                                 |                                                           | ← Torna ai risultati della ricerca Elemento 2 uni                 |
|-------------------------------------------------|-----------------------------------------------------------|-------------------------------------------------------------------|
|                                                 | Vedi versione pubblica 🖬 Integra C                        | ambia resp. scheda Riconosci Vedi storico Re-invia (Sito Docente) |
| Per citare la versione pubblica di questo recor | rd ublizza questo link: http://hdl.handle.net/1234/886864 |                                                                   |
| Scheda breve Scheda completa                    |                                                           | Informazioni generali                                             |
| Titolo:                                         | prodotto prodotto                                         | Resp. del dato:                                                   |
| Data di pubblicazione:                          | 2015                                                      | sei il responsabile                                               |
| Autori interni:                                 | A                                                         | Status:                                                           |
| Rivista:                                        | NATURE i                                                  | Identificativo:                                                   |
| Appare nelle tipologie:                         | 01.1 Articolo in Rivista (EX RV - Articoli)               | 1234/386/954                                                      |
| File in questo prodoto:                         |                                                           | Tipologia:<br>01.1 Articolo in Rivista (EX RV - Articoli)         |
| Non ci sono file associati a questo prodotto.   |                                                           | Sincronizzazione attiva da (re)inviare                            |
|                                                 |                                                           | Citazioni                                                         |

Le funzioni di gestione che il sistema rende disponibili sui singoli prodotti, sia sulla colonna Azioni della griglia tubolare di DTP che nella visualizzazione completa, sono solo quelle legate allo stato del prodotto o al *tab* su cui si opera. Per esempio, la funzione **Completa inserimento** compare solo su prodotti in stato provvisorio o riaperto, e la funzione **Elimina** è disponibile solo per prodotti provvisori dei quali si è RdD.

Ecco l'elenco delle azioni possibili sui prodotti: per maggiore chiarezza raggruppiamo qui di seguito le <u>funzioni di gestione dei prodotti</u>, distinguendole dalle altre.

\* **Cambia Responsabile della scheda:** per trasferire la responsabilità del dato ad altro coautore (è possibile anche il trasferimento della RdD su un nominativo estraneo al gruppo dei coautori del prodotto).

\* **Integra allegati:** per integrare o apportare modifiche ai file caricati sul prodotto o alle informazioni collegate.

Per un approfondimento su questa funzione si rimanda alla parte 6: Note sulle funzioni di modifica ed eliminazione dei prodotti in relazione allo stato ed alle funzioni gestionali attivate.

\* **Completa inserimento**: azione eseguibile su prodotti provvisori o riaperti.

\* Elimina: per eliminare un prodotto; l'azione è eseguibile solo su prodotti provvisori di cui si è RdD. Altrimenti, l'eliminazione di un prodotto definitivo può essere eseguita previa riapertura del prodotto da parte di un superuser o amministratore.

Per un approfondimento su questa funzione si rimanda alla parte 6: Note sulle funzioni di modifica ed eliminazione dei prodotti in relazione allo stato ed alle funzioni gestionali attivate.

\* Riconosciti: per auto-riconoscersi su un prodotto di cui si è coautori.

\* Disconosciti: per eliminare il proprio nominativo su un prodotto di cui non si è autori.

#### Le altre funzioni disponibili sono:

\* **Re-invia al sito docente**: la funzione permette l'invio immediato (non differito alle ore notturne) di un prodotto definitivo.

\* Vedi versione pubblica: per visualizzare la stessa scheda prodotto così come appare nel catalogo pubblico. Una volta che si è passati al *display* della scheda nel catalogo pubblico compare un tasto Visione backoffice grazie al quale è possibile ritornare al *display* della scheda su DTP.

\* [I] [Vedi statistiche]: la funzione rappresentata da questa icona permette di vedere statistiche di visualizzazione e di *download* sia per la scheda prodotto che per i file allegati (ovviamente solo per i file che sono fruibili in accesso aperto).

\* Vedi Storico: per vedere la sequenza cronologica di tutte le operazioni eseguite sul prodotto da tutti gli attori coinvolti (autori, superutenti, amministratori). Diversamente dal vecchio sistema Ugov, questa funzione non è disponibile per la generalità degli utenti del catalogo; ogni utente vede solo le cronologie dei prodotti legati al suo profilo di autore, i superuser vedono quelle del proprio contesto operativo, gli amministratori vedono le cronologie di tutti i prodotti.

\* Contatta il responsabile della scheda: per comunicare via mail con il responsabile della scheda.

# 6. NOTE SULLE FUNZIONI DI MODIFICA ED ELIMINAZIONE IN RELAZIONE ALLO STATO DEI PRODOTTI E ALLA VISIBILITA' SU CATALOGO PUBBLICO

<u>Prodotti in stato provvisorio</u>: sono modificabili da tutti gli autori riconosciuti (RdD o coautori). Finché non vengono completati e chiusi in stato definitivo non sono visibili nel catalogo pubblico. L'attivazione della funzione **Elimina** su questi prodotti determina la loro eliminazione fisica dalla base dati: un prodotto provvisorio eliminato non sarà più recuperabile con la funzione **Ripristina** (disponibile solo per superuser ed amministratori).

<u>Prodotti in stato riaperto</u>: la "riapertura" di un prodotto definitivo può essere effetto di un intervento del superuser o dell'amministratore (su richiesta dell'utente che intende apportare modifiche al prodotto), oppure può essere causata dall'attivazione della funzione **Integra allegati** da parte di uno qualsiasi degli autori riconosciuti (che diviene automaticamente RdD con l'attivazione di questa funzione). <u>Solo nel momento in cui le modifiche o integrazioni saranno state completate con la chiusura in stato definitivo del prodotto esse diverranno visibili nel catalogo pubblico. Se, invece, una volta attivata la funzione "Integra allegati", non si procede con il completamento della *wizard* di inserimento/modifica fino all'ultimo *step* (clic sul PULSANTE "Concludo"), ma si attiva il tasto "chiudi" in uno *step* intermedio (premendo il tasto "Salva, continuerò il lavoro dopo") il prodotto rimane in stato "riaperto" e le modifiche o integrazioni apportate non saranno visibili in catalogo pubblico (qui rimarrà il prodotto nella versione precedente la richiesta di integrazione). Solo con il perfezionamento della *wizard* fino alla chiusura in stato definitivo le modifiche apportate sul prodotto saranno visibili nel catalogo pubblico.</u>

Lo stesso avviene se si sceglie di interrompere l'intervento attivato con "Integra allegati" con un "chiudi" prima dello *step* finale e poi cliccando sul tasto "Elimina l'inserimento"; in tal caso è la versione del prodotto con le modifiche apportate ad essere eliminata, non il prodotto stesso, che rimane in base dati così com'era prima dell'attivazione di "Integra allegati" (quindi, in stato definitivo e nella versione precedente l'intervento). Anche in catalogo pubblico la versione prodotto originale, precedente alla richiesta di integrazione, rimane visibile ed intatta.

Per un prodotto **riaperto** da un superuser o amministratore il sistema rende disponibile la funzione **Elimina** sia sul menu delle azioni della tabella di DTP che nella visualizzazione completa del prodotto. L'attivazione di "Elimina" in questo caso risulta in una cancellazione logica (non fisica) del prodotto. Ciò significa che il prodotto potrà essere ripristinato dal superuser o amministratore in qualsiasi momento; nel catalogo pubblico il prodotto "eliminato" non sarà più presente, a meno che non si proceda al suo ripristino e re-immissione in base dati.

# 7. COME INSERIRE UN NUOVO PRODOTTO

Il sistema rende disponibile una procedura guidata (wizard) in sette fasi (steps) per l'inserimento di un nuovo prodotto.

Per esperire la procedura occorre cliccare sul tasto **Nuovo Prodotto** che compare sulla barra superiore del DTP.

| SANTO BARBAGALLO       |                                                                                         |         |                                           |                      |                     |            |
|------------------------|-----------------------------------------------------------------------------------------|---------|-------------------------------------------|----------------------|---------------------|------------|
|                        | A Desktop prodotti / Desktop prodotti                                                   |         |                                           |                      |                     |            |
| Portale pubblico       | Desktop prodotti                                                                        |         |                                           |                      |                     |            |
| Homepage               | news desktop prodotti: per informazioni da dare ad vient autenticati sul loro desktop p | indotti |                                           |                      |                     |            |
| Le mie notifiche       | I miei prodotti 🚺 Produtti da riconoscara Riconoscimenti da conferm                     | are     |                                           |                      |                     |            |
| Le mie stateliche      |                                                                                         |         |                                           |                      |                     |            |
| Prodotti               | Cerca Q                                                                                 |         | Mostra 10 🗸 re                            | ecords Show / hide s | olures Esportazione | · Carica I |
| Desklup prodoti        |                                                                                         |         |                                           |                      |                     |            |
| Ricerca everizata      | Dati riassuntivi                                                                        | ٥       | Tipologia                                 | Status S             | MUR                 | Ultima mor |
| Reportistica e Analisi |                                                                                         |         |                                           |                      |                     |            |
|                        | Resp. del dato : sei il responsabile                                                    |         | 01.1 Arteolo in Rivista (EX RV - Arteoli) | provvisorio          | NA ()               | 16/6/2015  |

Si atterra sulla pagina di avvio del *wizard*, dove viene richiesto di selezionare uno dei quattro metodi di inserimento disponibili:

- a) con procedura manuale
- b) con ricerca libera del titolo del prodotto su base dati bibliografica. Con questo metodo è necessario specificare, in questa fase preliminare all'*import* vero e proprio, l'anno di pubblicazione del prodotto da inserire.
- c) con **codice identificativo** di basi dati bibliografiche (PubMed, Scopus, arXiv ...) o tramite DOI o ISBN. E' necessario anche, in questa fase, indicare la tipologia del prodotto in avvio di inserimento.
- d) con *import* da file bibliografici (nei vari formati: pubMed, arXiv, crossRef, bibTex, endnote, cvs, isi, tsv, ris ...). Anche qui viene richiesto di specificare la tipologia di appartenenza del prodotto.

Con i metodi **b**, **c** e **d** il sistema recupererà **i** metadati che descrivono i prodotti da basi dati esterne, velocizzando la procedura. Molti campi saranno compilati automaticamente e l'utente dovrà solo verificare la coerenza della compilazione automatica e completare la descrizione popolando i campi di interesse rimasti vuoti.

I passi successivi all'azione di *import* da fonte esterna saranno i medesimi dell'inserimento manuale di un prodotto. L'inserimento manuale è necessario se il prodotto da creare non è recuperabile da fonti esterne.

Per attivare la procedura di inserimento manuale selezionare la tipologia di appartenenza del prodotto che si intende inserire e cliccare sul tasto **Inserimento manuale**. Viene così attivata la procedura guidata di inserimento (*wizard*) in sette passi (*steps*). Un asterisco di colore verde posto accanto a taluni campi segnala che la loro compilazione è obbligatoria (il sistema non permette di proseguire se questi campi non vengono valorizzati).

#### **STEP 1 - DESCRIZIONE PRODOTTO**

Viene ripresentato il campo **Tipologia**, già compilato nella fase preliminare ed eventualmente modificabile; sono altresì da compilare i campi obbligatori **Anno di pubblicazione** e **Titolo del prodotto**. Cliccando sul tasto "successivo" si passa al secondo *step*.

Nota: tutti i prodotti inseriti e completati in stato definitivo saranno visibili nel catalogo pubblico, indipendentemente dalla **Tipologia** scelta. Per rendere gli eventuali allegati non visibili vedi lo *step 4*.

#### **STEP 2 - DESCRIZIONE PRODOTTO**

Si procede con il completamento della descrizione del prodotto, popolando i campi rilevanti. Nel caso in cui il prodotto in corso di inserimento appartenga alla tipologia **Articolo in rivista** è in questa fase che si procede alla selezione della rivista sede di pubblicazione del prodotto. Per fare questo si clicca sul tasto **Cerca nel catalogo ANCE** e, nella finestra che si apre, si compilano i campi disponibili.

#### Note sulla ricerca delle riviste in fase di Inserimento manuale di prodotto e sull'elenco denominato ANCE

La ricerca di uno o più termini nel campo **Titolo della rivista** è eseguita con criteri di recupero "ampio"; i termini immessi sono rintracciati in tutto il testo descrittivo dei titoli e sono "troncati" automaticamente; sono recuperati anche titoli che presentano il termine immesso come segmento di altro termine. P. es., se nel campo Titolo della rivista si immette il termine *crystal* il sistema recupera (insieme a decine di altri) i seguenti titoli di riviste: Crystal Enginnering, Crystals, Journal of Applied Crystallography, Acta Crystallographica ...

E' sempre possibile limitare la ricerca alla forma esatta del titolo dalla rivista selezionando la casella di spunta "Ricerca esatta".

La ricerca di ISSN è eseguita anche nel caso in cui si inserisca il n. standard in forma compatta (p. es. la rivista corrispondente all'issn 1933-2785 viene trovata anche se lo stesso ISSN viene immesso nella forma: 19332785).

Qualora la rivista cercata non fosse presente nell'elenco ANCE è possibile procedere con un <u>inserimento</u> <u>manuale</u>. La procedura in questo caso prevede che il legame con la rivista inserita manualmente rimanga in attesa di "validazione" da parte dei gestori del catalogo, i quali comunicheranno successivamente all'utente l'esito dell'inserimento in elenco della nuova rivista; L'utente potrà comunque completare la catalogazione e chiudere il prodotto in stato definitivo.

L'elenco ANCE non contiene solo riviste ma anche **Collane** editoriali (denominate **Serie**). Ovviamente il sistema non permette di consolidare legami di periodici aventi natura "Serie" con prodotti di tipologia Articolo su rivista. Possono essere legati a collane o serie solo determinate tipologie, ad es. Libri, Capitoli di libri ...

#### **STEP 3 - DESCRIZIONE PRODOTTO**

In questo passo si procede alla creazione di legami con autori di ateneo. Nel *box* per l'inserimento della stringa autori (metà inferiore della pagina) si trascrivono i nomi degli autori. Occorre fare attenzione alla sintassi utilizzata per la scrittura della stringa (nel caso, frequente, in cui la pubblicazione presenti due o più autori). I nomi degli autori possono essere trascritti in uno dei seguenti formati:

1: N. Cognome (es.: M. Rossi)

2: Nome Cognome (es.: Mario Rossi)

3: Cognome, N. (es.: Rossi, M.)

4: Cognome, Nome (es.: Rossi, Mario)

Se gli autori vengono trascritti secondo i formati 1 e 2 (quindi senza "virgola" per separare i due elementi) si può utilizzare "virgola" seguita da spazio per separare i singoli autori nella stringa, ad es:

M. Rossi, G. Verdi, F. Neri

Oppure, se si preferisce, si può utilizzare "punto e virgola" seguito da spazio, come nell'es:

M. Rossi; G. Verdi; F. Neri

Se, invece, si preferisce il formato 3 oppure il 4 si ricorrerà unicamente al "punto e virgola" seguito da spazio per distinguere i singoli autori, per es.:

Rossi, M.; Verdi, G.; Neri, F.

La corretta trascrizione della stringa autori è necessaria per attivare il meccanismo di **Riconoscimento multiplo automatico** degli autori.

| * Autore <i>i</i> i | M.Rossi, G. Verdi, F. Neri     |
|---------------------|--------------------------------|
| * Autore/i          | Rossi, M.; Verdi, G.; Neri, F. |

Nella metà superiore della pagina, infatti, indicato dall'etichetta **Personale interno**, risiede un tasto **Effettua il riconoscimento multiplo automatico** che permette l'effettuarsi dell'operazione. Prima di cliccare sul tasto conviene copiare la stringa autori che si è inserita nell'apposito *box*; cliccando poi sullo stesso tasto si apre una finestra di inserimento dove si incolla la stringa già copiata. Premendo sul tasto **Elabora** – se la stringa autori è stata trascritta correttamente – gli autori di ateneo sono rintracciati dalle anagrafiche e riconosciuti come autori del prodotto. E' necessario controllare che i dati siano corretti e selezionare le entità corrette, nel caso in cui il sistema individui delle omonimie.

Eventuali altri legami con autori di ateneo possono essere aggiunti attivando il tasto **Aggiungi ancora** e immettendo il nome dell'autore con la digitazione del cognome; grazie al meccanismo di completamento automatico del nome digitato gli autori da aggiungere sono individuati agevolmente.

#### STEP 4 – CARICAMENTO ALLEGATI

In questo passo si procede a caricare nel sistema il/i file contenenti il *full text* del prodotto. Nell'ordine delle operazioni occorre:

- 1. Caricare il file cliccando sul tasto Selezionare un file
- 2. Selezionare dal menu a tendina **Tipologia** la versione del file che si sta caricando fra i 4 valori possibili:

Pre-Print (o Pre-Refereeing) Post-Print (DRAFT o Author's Accepted Manuscript-AAM) Publisher's version Altro materiale allegato

- Selezionare dal menù a tendina il tipo di Policy di accesso al full text del prodotto fra uno dei 3 valori possibili Accesso aperto Accesso aperto con embargo Accesso riservato NOTA. La scelta dell'Accesso aperto implica la visibilità del *full text* nel catalogo pubblico indipendentemente dalla tipologia di prodotto (articolo, monografia, contributi in volume, etc.). Per maggiori informazioni sulla Policy Open Access di Ateneo e le modalità di adesione alla stessa si veda <u>http://www.biblio.polimi.it/servizi/pubblicare-in-oa/</u>
- 4. Selezionare una opzione di Trasferimento al sito docente (Si / No)
- Compilare i due campi di testo Descrizione del file e Note.
   La descrizione sarà visibile nel catalogo pubblico, mentre le note sono solo ad uso interno.

| 1 - Descrizione                                              | Descrizione                                                      | - Descrizione                                                                                | 7<br>4 - Caricamento                                                     | 5 - Verifica                                                    | O<br>6 - Dichiarazione                    | Database di SHERI                                                                                                    | PA/RoMEO per le policy degli editori                                                                                                    |
|--------------------------------------------------------------|------------------------------------------------------------------|----------------------------------------------------------------------------------------------|--------------------------------------------------------------------------|-----------------------------------------------------------------|-------------------------------------------|----------------------------------------------------------------------------------------------------|----------------------------------------------------------------------------------------------------|
| Caricamente                                                  | o allegati                                                       | e e e e e e e e e e e e e e e e e e e                                                        | allegati                                                                 | dati e<br>allegati                                              | di deposito                               | SHERP-<br>RoMEC                                                                                                    | Tuble advanced on 20 56290 AMAGE on concerned a registrative setter and an or an experience search<br>setter per note that DERRICH Angue advance should approximately per limited and add BARCE approximately<br>interpretation i devastes the devices do support entropy of the should be that the hall insertio.<br>It is obtained SHERRAHABEED formation i segurate advanced add per la initiate the hall insertio.                                                                                                    |
| Se si fa clic su "Selezionar<br>rigido locale                | re un file", opparir                                             | à una nuova finestra                                                                         | in cui è possibile individ                                               | fuare e selezionar                                              | e il file sul disco                       | Editore:Elsevier                                                                                                    | Kernetal: Hobolica and Autonomous Systema (SSOK: U221-6000.)                                                                                                    |
| Il sistema IRIS è in grado<br>preferibilmente l'allegato i   | di preservare il con<br>n formato PDF.                           | tenuto di alcuni tipi di                                                                     | file meglio di altri tipi. S                                             | i suggerisce di car                                             | ikare                                     | Pre-print dell'autore                                                                                                    | : J L'autore può archivare il pre-print (cioè pre-referaggio)                                                                                                    |
| File del documento:                                          | B se                                                             | lezionare un tile                                                                            | File test IRIS po                                                        | a 🔒                                                             |                                           | Post-prints dell'aut                                                                                                    | ores: 🖌 L'autorepuò archivare il post-print (cioè bozza finile post-referaggio)                                                                                                    |
| Deleziona la fipologia par                                   | quests file                                                      |                                                                                              |                                                                          |                                                                 |                                           |                                                                                                    |                                                                                                    |
| Tipologia                                                    | 2. Post-Print                                                    | (DRAFT o Author's                                                                            | Accepted Manuscript-A                                                    | (MA)                                                            |                                           | Versione dell'editor                                                                                                    | e: 🗶 fautore non puè archiviare la versione dell'editore/FDF                                                                                                    |
| Seleciona i orteri di accesi                                 |                                                                  |                                                                                              |                                                                          |                                                                 |                                           | Condizioni generali                                                                                                    | :                                                                                                    |
| Policy di accesso                                            | Accesso ape                                                      | rto                                                                                          |                                                                          |                                                                 |                                           | Authors pre-print o     Author's post-print                                                                                                    | n any website, including arXiv and RePEC<br>on author's personal website immediately                                                                                                    |
| Invia il file al "Sito Docente<br>PDF di dimensione infertor | r", se stel oxicando<br>e a 10 Mb, per file d                    | un PDF dovral selezi<br>I dimensione superio                                                 | onare SF a No. Attendo<br>re é quindi necessano in                       | ne: il Silo Docente<br>Idicare "No" corre                       | accetta solo Ne<br>scelte di upited       | <ul> <li>Author's post-print.</li> <li>Permitted deposit of<br/>with emborgo perk</li> </ul>                                                                              | on open access repository titler an embargo period of between 12 months and 48 months<br>tue to Funding Body, Institutional and Governmental policy or mandate, may be required to comply<br>did of 12 months to 45 months                                                                                                    |
| Trasferimento sito<br>docente:                               | No                                                               |                                                                                              |                                                                          |                                                                 | •                                         | <ul> <li>Author's post-print</li> <li>Publisher's version</li> <li>Must link to publish</li> </ul>                                                                        | may be used to update ar/liv and RepEC ·<br>PDF cannot be used<br>er version with DOI                                                                                                    |
| Si prega di inserire sina tin<br>sperimental". Nota bene: I  | eve descrizione del<br>la descrizione insert                     | contanuto di guesto I<br>la sará visibile nel cati                                           | le, peresampio "Articul<br>alogo pubblico                                | u principale", o "Ta                                            | statle dat dati                           | Author's post-print     Publisher last revie                                                                                                    | must be released with a Creative Commons Attribution Non-Commercial No Derivatives License<br>wed on 03/05/2015                                                                                                    |
| Descrizione del file:                                        | Descripione d                                                    | el file                                                                                      |                                                                          |                                                                 |                                           | Paid Open Access:                                                                                                    | Open Access. A paid open access option is available for this journal.                                                                                                    |
| Insertial hole per questa f                                  | -                                                                |                                                                                              |                                                                          |                                                                 |                                           | Unleashing the por                                                                                                    | ver of ecodemic sharing                                                                                                    |
| Note                                                         | Note note not<br>note note not<br>note note not<br>note note not | te note note note note<br>e note note note note<br>e note note note note<br>e note note note | e note note note note note n<br>e note note note note note note note not | tote note note note<br>ote note note note<br>ote note note note | e note note<br>e note note<br>e note note | Sharing Folicy     Sharing and Hoelic     Green open access     Journal Entergo F     Journal Entergo F     Journal Entergo F     Funding Body Age     BoMEC: Durate & un | g Policy FAQ<br>Vend LM<br>Jat for UK Authors, Attacting a User Lixense<br>enemistis<br>enemistis                                                                                                    |
|                                                              |                                                                  |                                                                                              |                                                                          |                                                                 |                                           | anime DOMEO                                                                                                    |                                                                                                    |
|                                                              |                                                                  |                                                                                              |                                                                          |                                                                 | 2                                         | unde                                                                                                    | poincy or architectorie                                                                                                    |
|                                                              |                                                                  |                                                                                              |                                                                          | 6.04                                                            |                                           | verue                                                                                                    | Non excession fractional a fractional or real shore of each of the constraints of the constraints of the con |
|                                                              |                                                                  |                                                                                              | < Indietro                                                               | Chiudi                                                          | Successivo >                              | Di                                                                                                    | puo archivare posi-print (coè bozza finale post referaggio) o una versione dell'editore/PDF                                                                                                    |
|                                                              |                                                                  |                                                                                              |                                                                          |                                                                 |                                           | galo                                                                                                    | può archivare pre-print (cioè pre-referaggio)                                                                                                    |
|                                                              |                                                                  |                                                                                              |                                                                          |                                                                 |                                           | grigio                                                                                                    | gli editori presenti in DOAJ che non sono ancora stati analizzati da Romeo                                                                                                    |
|                                                              |                                                                  |                                                                                              |                                                                          |                                                                 |                                           | bianco                                                                                                    | archiviazione non ufficialmente supportata                                                                                                    |

Sulla parte destra della pagina compare, laddove rilevante (prevalentemente nel caso in cui il prodotto sia un **Articolo in rivista**) una scheda informativa della base dati Sherpa Romeo dove sono specificate le policy degli editori rispetto all'autoarchiviazione del prodotto che si sta inserendo.

Premendo sul tasto "Successivo" il file viene caricato e viene visualizzato in una tabella riassuntiva. È possibile allegare più file allo stesso prodotto premendo il tasto "Aggiungere un altro file" che si trova in fondo alla tabella.

Per ogni file caricato, a questo punto è possibile effettuare le seguenti operazioni:

- cancellare il file caricato premendo sul tasto "Elimina ""
- modificare la descrizione del file ed il contenuto del campo note premendo sul tasto "Modifica "
- cambiare le impostazioni di accesso al file premendo sul tasto "Modifica 🌡 "
- è presente anche un ulteriore comando "Modifica" che consente la modifica dell'estensione del file: si raccomanda di non utilizzarlo.

#### STEP 5 – VERIFICA DATI E ALLEGATI

**Step 5 – Verifica dati e allegati**: in questo passo si controlla che i dati immessi siano corretti, coerenti e completi. La pagina è divisa in quattro "zone" di metadati, corrispondenti alle quattro fasi di catalogazione finora esperite; per ciascun *set* di metadati immessi è possibile, cliccando sul relativo tasto **Modifica**, tornare sulla pagina di inserimento dove rivedere i dati o correggerli. Tale operazione è comunque possibile in qualsiasi punto della procedura guidata, cliccando sui tasti in alto, colorati in verde, che riportano il nome degli *step* già completati.

#### STEP 6 – DICHIARAZIONE DI DEPOSITO

In questo passo si sottoscrive (oppure no) la **Dichiarazione di deposito**. L'accettazione della Dichiarazione costituisce l'atto finale della procedura di inserimento del prodotto (clic su **Concludo**), che, a questo punto, viene chiuso in stato definitivo ed è pronto per l'invio automatico al sito MIUR.

La notizia bibliografica sarà così visibile nel catalogo pubblico e gli eventuali allegati saranno accessibili o meno a seconda della modalità di accesso scelta (aperto, aperto con embargo, riservato).

Se non si accetta la dichiarazione (clic su **Ci penso su**) il prodotto rimane vivo e gestibile sul Desktop ma non comparirà nel catalogo pubblico fino al momento dell'accettazione della Dichiarazione.

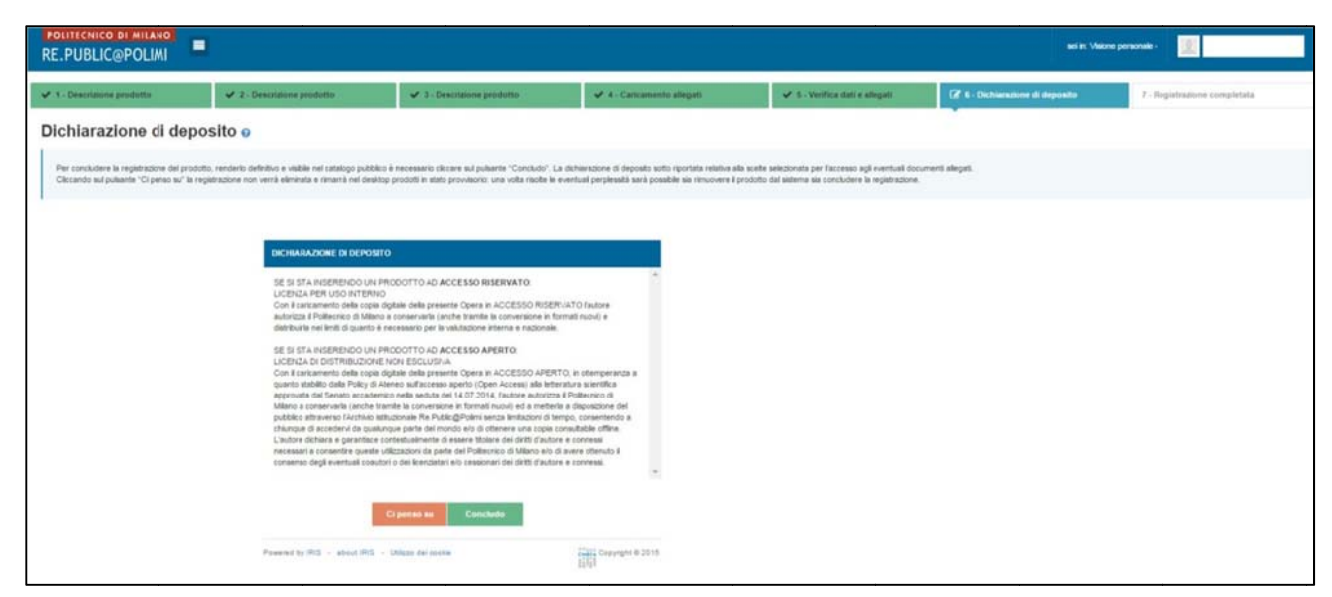

#### STEP 7 – REGISTRAZIONE COMPLETATA

Non prevede alcun tipo di operazioni e rappresenta in realtà il completarsi della procedura: il prodotto appena creato compare nella griglia di DTP come correttamente inserito e chiuso in stato definitivo. L'invio a MIUR è di default differito alle ore notturne. Se si vuole inviare il prodotto immediatamente occorre attivare la funzione **Re-invia al sito docente**, disponibile sia dalla colonna "Azioni" che sulla pagina del prodotto in *full display*.

#### 8. ANTI-DUPLICAZIONE

Per prevenire l'immissione in base dati di prodotti duplicati (cioè di doppioni di prodotti già presenti in RE.PUBLIC@POLIMI) il sistema è dotato di un **meccanismo di anti-duplicazione** che rileva automaticamente determinate corrispondenze di metadati e segnala fin dall'avvio della procedura di catalogazione che il prodotto che si sta inserendo è già presente in base dati. Lo stesso avviene quando si modifica un prodotto: se le modifiche sono tali da fare corrispondere il prodotto in corso di modifica con una "impronta" (secondo un *set* di criteri prestabiliti) già esistente, un *pop-up* avverte l'utente che esiste un potenziale duplicato.

| RE.PUBLIC@POLIMI                                             | . E sistema ha donescian alconi prodelli neteri Galmente dublicati se necea ili operatare la Sata attentamente                                                                         | e di sceniere le attobi a     | normaniale. So Fina | serimento à d      |        | 8    |                | _          |
|--------------------------------------------------------------|----------------------------------------------------------------------------------------------------|-------------------------------|---------------------|--------------------|--------|------|----------------|------------|
| 12 1-Descrivers 2-Descriv                                    | euplicato internompilo/ Pvol chiedere al submitter del record "master" (se ancora non è stato pubblicato) o                                                                            | agli amministratori di siste  | ima di appirtare n  | nodifiche          |        |      | 7 - Completato |            |
| Invia: Descrivi questo prod                                  | Dati riassuntivi                                                                                                    | Tipologia                     | Status              | Ultima<br>modifica | Azioni |      |                |            |
| Tipologia corrente                                           | 2014. High-energy spin and charge excitations in electron-doped copper oxide superconductors.<br>Doi:10.1038/ncomms4714.pp.3714-3800. In NATURE COMMUNICATIONS - ISSN 2041-1723 vol. 5 | 01.1 Articolo in              |                     | 18/5/2015          |        | •    |                |            |
| Si prega di compilare le informazioni richieste per l'iserin | Resp. del dato : el il responsabile                                                                                                    | Rivista (EX RV -<br>Articoli) | definitivo          | 10.28              | ۰. 0   | ita. |                |            |
| * Anno di pubblicazione                                      | Identificativo : hdl:1234/887034                                                                                                    |                               |                     |                    |        | ~    |                |            |
| * Titolo del prodotto                                        |                                                                                                    |                               |                     |                    | Cancel |      |                |            |
|                                                              |                                                                                                    |                               |                     |                    |        |      |                |            |
|                                                              |                                                                                                    |                               |                     |                    |        |      | Cheve          | Secondary  |
|                                                              |                                                                                                    |                               |                     |                    |        |      | Cinta          | Juccessive |

Un messaggio sulla barra del *pop-up* avverte: "Il sistema ha riconosciuto alcuni prodotti potenzialmente duplicati. Si prega di controllare attentamente i record proposti e di scegliere l'azione appropriata. Se risulta che l'inserimento è davvero un duplicato interrompilo! Puoi chiedere al Responsabile del prodotto, al superuser di contesto o agli amministratori di sistema di apportare modifiche al prodotto già esistente".

Le azioni possibili su un prodotto segnalato come potenziale duplicato sono, in genere, le seguenti: 1: **Crea duplicato** – 2: **Non è un duplicato** – 3: **Auto-riconosciti** [sul prodotto]

| RE.PUBLIC@POLIMI                                            | Il sistema ha nconsciuto alcuni pr<br>duplicato interromptiot Puoi chie | odoti polencialmente duplicati, si prega di controllare la lista attentamente<br>dere al submitter del record "master" (se ancora non è stato pubblicato) o | e di scegliere le azioni a<br>gli amministratori di sisle | ppropriato. Se l<br>ema di apportar | <b>'inserimento è d</b><br>o modifiche | avvero un  | _    |                |            |
|-------------------------------------------------------------|-------------------------------------------------------------------------|----------------------------------------------------------------------------------------------------|-----------------------------------------------------------|-------------------------------------|----------------------------------------|------------|------|----------------|------------|
| - Ef 1 - Descrivere 2 - Descriv                             |                                                                         |                                                                                                    |                                                           |                                     |                                        |            |      | 7 - Completato |            |
| Invia: Descrivi questo prod                                 | Dati riassuntivi                                                        |                                                                                                    | Tipologia                                                 | Status                              | Ultima<br>modifica                     | Azioni     |      |                |            |
| Tipologia corrente                                          | 2014. High-energy spin and ch<br>DOI 10.1038/hcomms4714. pp             | inge excitations in electron-doped copper oxide superconductors.<br>3714-3800. In NATURE COMMUNICATIONS - ISSN 2041-1723 vol. 5                             | 01.1 Articolo in                                          |                                     | 1850015                                |            |      |                |            |
| Si prega di compilare le informazioni richieste per liserin | Resp. del dato :                                                        | sei il responsabile                                                                                                    | Rivista (EX RV -<br>Articoli)                             | definitive                          | 10:28                                  | <b>o</b> . | ita. |                |            |
| * Anno di pubblicazione                                     | Identificativo :                                                        | hdt:1234/887034                                                                                                    |                                                           |                                     | Crea duplicato                         |            | ~    |                |            |
| Titolo del produtto                                         |                                                                         |                                                                                                    |                                                           |                                     | Non è un dupli                         | cato       |      |                |            |
|                                                             |                                                                         |                                                                                                    |                                                           |                                     | Autoriconosci                          | mento      |      |                |            |
|                                                             |                                                                         |                                                                                                    |                                                           |                                     |                                        |            |      |                |            |
|                                                             |                                                                         |                                                                                                    |                                                           |                                     |                                        |            |      | Chiud          | Successivo |

Se si seleziona l'opzione 1 **Crea duplicato**, sarà necessario per l'utente motivare le ragioni per cui si intende procedere con la creazione di un doppione. Compare infatti un *pop-up* dove l'utente deve inserire un testo

per motivare la scelta. Tale testo sarà poi visibile agli utenti abilitati a gestire il prodotto duplicato (coautori, superuser, ecc.).

Con la scelta dell'opzione 2 **Non è un duplicato** il sistema permette di proseguire con gli *steps* di inserimento del prodotto che abbiamo già visto. Il *pop-up* di allarme anti-duplicazione continuerà a comparire nel corso della procedura ma la disponibilità di un tasto "ignora" permetterà di proseguire fino alla chiusura del prodotto in stato definitivo.

L'opzione 3 **Auto-riconosciti** compare nel caso in cui il nominativo dell'utente che inserisce il prodotto potenzialmente duplicato sia presente nella stringa autori ma non sia stato riconosciuto da chi ha inserito e consolidato il prodotto già presente. L'auto-riconoscimento sul prodotto può essere eseguito dalla stessa colonna "Azioni" (es. 1) o nel *full display* del prodotto, a cui si accede cliccando sul prodotto stesso (es. 2).

|                                                                                                    | igli amministratori di siste         | ema di apportare n | nodifiche          |        |
|----------------------------------------------------------------------------------------------------|--------------------------------------|--------------------|--------------------|--------|
| lati riassuntivi                                                                                                    | Tipologia                            | Status             | Ultima<br>modifica | Azioni |
| 014. High-energy spin and charge excitations in electron-doped copper oxide superconductors.<br>IOI:10.1038/ncomms4714. pp.3714-3800. In NATURE COMMUNICATIONS - ISSN:2041-1723 vol. 5 | 01.1 Articolo in<br>Rivista (EX RV - | definitivo         | 18/6/2015          | ð.     |
| Resp. del dato : sei il responsabile                                                                                                    | Articoli)                            |                    | 10:28              |        |
| Identificativo : hdl:1234/887034                                                                                                    |                                      | 0                  | rea duplicato      |        |

Es. 2

| M Desktop prodoti       | High-energy spin and charge excitations in electron-doped copper oxide supe      | rconductors           |           |                     |                            | taliano                |
|-------------------------|----------------------------------------------------------------------------------|-----------------------|-----------|---------------------|----------------------------|------------------------|
|                         | . v                                                                              | edi versione pubblica | ] Integra | Cambia resp. scheda | Riconosci Vedi storico     | Re-invia (Sito Docente |
| Per citare la versione  | pubblica di questo record utilizza questo link: http://hdl.handle.net/1234/88782 | 4                     |           |                     | Ŭ                          |                        |
|                         |                                                                                  |                       |           |                     |                            |                        |
| Scheda breve Sc         | heda completa                                                                    |                       |           |                     | Informazioni generali      |                        |
| utori interni:          |                                                                                  |                       |           |                     | Resp. del dato:            |                        |
|                         | 4                                                                                |                       |           |                     | Status:                    | responsable            |
| utori:                  |                                                                                  |                       |           |                     | definitivo                 |                        |
| umero degli autor:      | 18                                                                               |                       |           |                     | Identificativo:            |                        |
| ata di<br>ubblicazione: | 2014                                                                             |                       |           |                     | 1234/887034<br>Tipologia:  |                        |
| itolo:                  | High-energy spin and charge excitations in electron-doped copper oxide super     | onductors             |           |                     | 01.1 Articolo in Rivista ( | (EX RV - Articoli)     |
|                         |                                                                                  |                       |           |                     | Sincronizzazione Sito i    | Docente.               |
| ngua:                   | eng                                                                              |                       |           |                     | Sincronizzazione attiva    | da (re)inviare         |

In ogni caso, l'azione di auto-riconoscimento sul prodotto prospettato dall'allarme anti-duplicazione produce l'eliminazione del prodotto (riconosciuto come duplicato) che si intendeva inserire e la conservazione del prodotto originale, completato con il legame all'autore che si è auto-riconosciuto.

Nel caso in cui il sistema anti-duplicazione rilevi più di cinque potenziali duplicati il *pop-up* di allarme non comparirà poiché si presume che le caratteristiche del prodotto siano troppo generiche per poter fornire una segnalazione attendibile (come, ad es., nel caso di un titolo generico e non distintivo, come "Introduzione" o simili). In questi casi conviene eseguire una ricerca preliminare all'inserimento del nuovo prodotto ed esaminare le possibili corrispondenze per evitare la creazione di un doppione.

# 9. RICERCA PRODOTTI

La funzione di ricerca dei prodotti in IRIS – RE.PUBLIC@POLIMI presenta dei tratti originali, del tutto nuovi rispetto alla stessa funzione nel vecchio sistema Ugov.

La pagina è divisa in due parti: la maschera grafica per l'inserimento dei criteri di ricerca

| Ricerca                                       |                       | ۵              |
|-----------------------------------------------|-----------------------|----------------|
| Dopo aver insento i orteri di ricerca, premer | re il pulsante VAI    |                |
| Handle                                        |                       |                |
| ld prodotto                                   |                       |                |
| Range di inserimento                          | (iii)                 | <b>m</b>       |
| Tipologia                                     |                       | $\sim$         |
| Stato prodotto                                |                       | ~              |
| Mostra i prodotti cancellati                  |                       |                |
| Visibilità sul portale pubblico               |                       | ~              |
| Validazione Fulitext                          |                       | ~              |
| Dipartimento                                  |                       |                |
| Autore interno                                |                       |                |
| Titolo                                        |                       |                |
| Stringa autori                                |                       |                |
| Range di pubblicazione                        |                       | <b>m</b>       |
| Codice ISBN                                   |                       |                |
| ISSN della rivista                            |                       |                |
| ISSN della serie                              |                       |                |
| Range chiusura                                | (1)                   | <b>m</b>       |
| DOI                                           |                       |                |
| Titolo Libro                                  |                       |                |
|                                               | Azzera i criteri Esec | pui la ricerca |

e, in basso, una griglia tubolare simile a quella che si è vista sul DTP (qui vuota di dati e distinguibile per le sole intestazioni delle colonne):

|                  |   |           |   |        |            |                 |                                    |                   |        |      |   | Mostra 10 • records Show / hi | 2<br>de columns |
|------------------|---|-----------|---|--------|------------|-----------------|------------------------------------|-------------------|--------|------|---|-------------------------------|-----------------|
| Dati riassuntivi | 0 | Tipologia | 0 | Status | 0          | MIUR            | Ultima modifica                    | ^                 | Azioni | Anno | 0 | Titolo della rivista          | 0               |
|                  |   |           |   |        | Per effett | uare la ricerca | dei prodotti premere il pulsante " | Esegui la ricerca | a"     |      |   |                               |                 |
|                  |   |           |   |        |            |                 |                                    |                   |        |      |   | Precedente Succ               | essivo→         |

L'utente può inserire i suoi criteri di ricerca popolando i campi disponibili di interesse e premendo il tasto **Esegui la ricerca** in basso a destra. La ricerca viene eseguita e i risultati sono restituiti anche quando essi eccedono la quantità "limite" di 2000 record (come succedeva nel vecchio sistema Ugov).

Si noti però che una qualsiasi azione sulla pagina di Ricerca Prodotti, senza che si sia immesso alcun criterio nella maschera grafica, esegue un recupero automatico di tutti i prodotti presenti in base dati.

Questo succede se, per es., si clicca sul tasto "esegui la ricerca" o sul tastino a destra della barra riportante l'etichetta "Ricerca" oppure sul tasto *refresh* in basso a destra o, ancora, se si clicca su un campo vuoto e si dà un "invio", come si vede nella figura:

| Ricerca                                                                                                    |               |              |                |                      |          |                   | ļ.                     |
|----------------------------------------------------------------------------------------------------|---------------|--------------|----------------|----------------------|----------|-------------------|------------------------|
|                                                                                                    |               |              |                |                      |          |                   |                        |
|                                                                                                    | Mostra 10     | records show | / hide columns | Esportaz             | ione 🔻 🚺 | Carica una 1      | visualizzazio          |
|                                                                                                    |               |              |                |                      |          |                   |                        |
| Dati riassuntivi                                                                                                    | ° Tipologia ° | Status 0     | MIUR           | Ultima ^<br>modifica | Azioni   | Anno <sup>©</sup> | Titolo dell<br>rivista |
| 2006. Application of embedded bondline sensor technology to a nozzleless rocket motor. pp. 1-16                                                              |               |              |                |                      |          |                   |                        |
| Resp. del dato : Utente Default                                                                                                    | CV - storica  | provvisorio  | N/A 🕄          | 2/4/2009<br>18:40    | ۰.       | 2006              |                        |
| Identificativo : hdl:1234/239279                                                                                                    |               |              |                |                      |          |                   |                        |
| 1002. La sicurezza negli edifici. L'integrazione dei sistemi di safety e di security                                                                         |               |              |                |                      |          |                   |                        |
| Resp. del dato :                                                                                                    | LE - storico  | provvisorio  | N/A 🔁          | 2/4/2009<br>18:41    | ¢-       | 2002              |                        |
| Identificativo : hdl:1234/239385                                                                                                    |               |              |                |                      |          |                   |                        |
| 2002. La valutazione economica dei progetti nell'ottica del miglioramento della qualità del vivere                                                           |               |              |                |                      |          |                   |                        |
| Resp. del dato :                                                                                                    | CV - storica  | provvisorio  | NIA 🔁          | 2/4/2009<br>18:41    | ¢-       | 2002              |                        |
| Identificativo : hdl:1234/239400                                                                                                    |               |              |                |                      |          |                   |                        |
| 2002. Il piano regoatore dell'Illuminazione: quale opportunità?                                                                                              |               |              |                |                      |          |                   |                        |
| Resp. del dato : Utente Default                                                                                                    | CV - storica  | provvisorio  | N/A            | 2/4/2009<br>18:41    | ٥-       | 2002              |                        |
| Identificativo : hdl:1234/239396                                                                                                    |               |              |                |                      |          |                   |                        |
|                                                                                                    |               |              |                |                      |          |                   |                        |
|                                                                                                    |               |              |                |                      |          |                   |                        |
| 102. Per una nuova scuola: programmi, formazione e techologie innovative per linsegnamento della matematica. In Atti del Congresso<br>azionale della Mahesis |               |              |                |                      |          |                   |                        |
| Resp. del dato :                                                                                                    | CL - storico  | provvisorio  | N/A 🔁          | 2/4/2009<br>18:41    | ¢-       | 2002              |                        |
| Identificativo : hdl:1234/239413                                                                                                    |               |              |                |                      |          |                   |                        |
| 102. Riflessioni inclite di Giovanni Melzi tra matematica e musica                                                                                           |               |              |                |                      |          |                   |                        |
| Page del delse i                                                                                                    | CV - storica  | provvisorio  | N/A ()         | 2/4/2009             | ¢-       | 2002              |                        |
| resp. del dato :                                                                                                    |               |              | -              | 18:41                |          |                   |                        |

Il messaggio evidenziato dalla cerchiatura rossa, come si vede, avverte: "Visualizzazione da 1 a 10 di 108,034 record". Ciò significa che tutti i prodotti presenti in base dati sono stati recuperati.

Su questa intera base dati di prodotti visualizzati come risultati si può utilizzare la maschera grafica per immettere criteri di ricerca specifici per il recupero di determinati set di prodotti. P. es. è possibile estrarre i prodotti definitivi consolidati in un certo *range* di date di pubblicazione e afferenti ad un determinato dipartimento:

| ld prodotto                     |                                             |   |                                 |        |
|---------------------------------|---------------------------------------------|---|---------------------------------|--------|
| Range di inserimento            | É                                           | ) |                                 |        |
| Tipologia                       | 01.1 ARTICOLO IN RIVISTA (EX RV - ARTICOLI) |   |                                 | $\sim$ |
| Stato prodotto                  | DEFINITIVO                                  |   |                                 | $\sim$ |
| Mostra i prodotti cancellati    |                                             |   |                                 |        |
| Visibilità sul portale pubblico |                                             |   |                                 | $\sim$ |
| Validazione Fulltext            |                                             |   |                                 | $\sim$ |
| Dipartimento                    | DIPARTIMENTO DI ARCHITETTURA E STUDI URBANI |   |                                 |        |
| Autore interno                  |                                             |   |                                 |        |
| Titolo                          |                                             |   |                                 |        |
| Stringa autori                  |                                             |   |                                 |        |
| Range di pubblicazione          | 01/01/2014                                  | ) | 31/12/2014                      |        |
| Codice ISBN                     |                                             |   |                                 |        |
| ISSN della rivista              |                                             |   |                                 |        |
| ISSN della serie                |                                             |   |                                 |        |
| Range chiusura                  | É                                           | Ì |                                 | 曲      |
| DOI                             |                                             |   |                                 |        |
| Titolo Libro                    |                                             |   |                                 |        |
|                                 |                                             |   | Azzera i criteri Esegui la rice | erca   |

Come si vede, è stata impostata una ricerca di:

- prodotti di tipologia Articolo su rivista
- in stato definitivo
- pubblicati lungo tutto l'anno 2014
- -afferenti al dipartimento DASTU

Questa ricerca produce 169 risultati, estratti dalla totalità dei record in base dati.

A questo punto, se l'utente ritiene utile rendere disponibile questa ricerca in qualsiasi momento per recuperare i risultati derivanti, ovviamente aggiornati al momento in cui la ricerca è eseguita, è possibile salvare la ricerca stessa con una personalizzazione della griglia tubolare analoga a quanto si è visto per il DTP. Si clicca sul tasto **Carica una visualizzazione** e si seleziona la voce **Salva visualizzazione**.

| Мо                                                                                                    | stra 10 • records Show / hide co               | bumns Espo | rtazione 👻 Car | ica una visualiz                   | C<br>zazione *    |
|----------------------------------------------------------------------------------------------------|------------------------------------------------|------------|----------------|------------------------------------|-------------------|
| Dati riassuntivi o                                                                                                    | Tipologia                                      | Status °   | MUR            | Visualizzazione<br>Salva visualizz | e base<br>tazione |
| 2014. Identifying communities of practice through mobile phone data. pp.15-31. In URBE. REVISTA BRASILEIRA DE GESTÃO URBANA - ISSN 2175-<br>3369 vol. 6 (1)<br>Resp. dpl dato : Identificativo : hdl:11311/756232        | 01.1 Articolo in Rivista (EX RV -<br>Articoli) | definitivo | виссевво       | 24/1/2014<br>09:59                 | 0-                |
| 2014. Ibridazioni tipologiche nella città diffusa. Nodi teorici e casi studio. DOI:10.3280/TR2014-068009. pp.57-58. In TERRITORIO - ISSN 1825-8689.<br>vol. 68<br>Resp. del dato :<br>Identificativo : hdl:11311/783919. | 01.1 Articolo in Rivista (EX RV -<br>Articoli) | definitivo | SUCCESSO 🖯     | 19/3/2014<br>15:08                 | ٥-                |

Nel *box* di testo che compare con un *pop-up* viene chiesto di nominare la visualizzazione (si può anche scegliere di farne la visualizzazione di default). Si inserisce il nome scelto e si clicca su "ok".

| Titolo                 | Salva visualizzazione |                         | _       | ×     |
|------------------------|-----------------------|-------------------------|---------|-------|
| Stringa autori         | Nome                  | Articoli def 2014 dastu |         |       |
| Range di pubblicazione | Rendi                 |                         |         | /2014 |
| Codice ISBN            | di default            |                         |         |       |
| ISSN della rivista     |                       |                         | Annulla | ok    |
| ISSN della serie       |                       |                         |         |       |
| Range chiusura         |                       |                         | -       |       |
| 100                    |                       |                         |         |       |

Una volta salvata la visualizzazione impostata – il nome scelto nell'esempio è "articoli def 2014 dastu" – sempre grazie al tasto "carica una visualizzazione" l'utente può trovare e rilanciare automaticamente quella stessa ricerca in qualsiasi momento, ottenendo un *set* di risultati aggiornato nell'istante dell'azione.

|                                                                                                    |        |                                                 |                 | Azze        | ra i crit | teri Esegui la ricerca                        |
|----------------------------------------------------------------------------------------------------|--------|-------------------------------------------------|-----------------|-------------|-----------|-----------------------------------------------|
|                                                                                                    | Mostra | 10 • records Sho                                | w / hide column | esportazio  | ne 🕶      | Carica una visualizzazione                    |
| Dati riassuntivi                                                                                                    | o      | Tipologia                                       | 0               | Status 0    | MIU       | Visualizzazione base<br>Salva visualizzazione |
| 2006. Application of enbedded bondline sensor technology to a nozzieless rocket motor, pp. 1-16 Resp. def dato : Utente Default Identificativo : hol: 11311/239279 |        | 04.1 Contributo in Atti<br>convegno (EX CV - At | di<br>b)        | provvisorio |           | Articoli def 2014 dastu                       |

Con il metodo descritto è possibile salvare molteplici ricerche o visualizzazioni pre-impostate di questo tipo, secondo le varie esigenze. Per il resto, la griglia tubolare che racchiude i risultati delle ricerche è personalizzabile anche per quel che riguarda l'aggiunta o la scomparsa di colonne, la visualizzazione di quantità di risultati per pagina, l'esportazione dei prodotti su file esterni (per tutte queste operazioni si rimanda alla parte *3. Personalizzazione del Desktop Prodotti*). E' ovvio che queste funzioni del modulo di ricerca dei prodotti rimangono disponibili anche quando si accede al modulo e si imposta e lancia una ricerca senza l'azione che abbiamo eseguito prima di recupero automatico di tutti i prodotti della base dati.

Va segnalata, infine, la differente <u>modalità di ricerca e recupero di prodotti tramite numero identificativo</u> (ID prodotto). A differenza che in Ugov, nel nuovo sistema i prodotti sono identificati da un *Handle*, p. es. un prodotto riporta il seguente identificatore: 11311/240863.

Il numero che precede la barra, uguale su tutti i prodotti, identifica l'Istituzione ed il numero che segue la barra costituisce l'ID vero e proprio distintivo del singolo prodotto. Il nuovo codice costituisce in realtà il segmento numerico dell'*handle* vero e proprio, che è un indirizzo web permanente per il recupero del prodotto online da utilizzare per ogni riferimento ad esso nelle citazioni e nelle comunicazioni (lo *handle* completo del prodotto 11311/240863 è infatti: http://hdl.handle.net/11311/240863)

| $\frown$             |              |
|----------------------|--------------|
| Handle               | 11311/240863 |
| ld prodotto          |              |
| Range di inserimento | ≅            |

I prodotti vanno quindi cercati con tale numero composto.

Solo prodotti in stato "provvisorio" – prodotti quindi che non sono stati elaborati e definiti con il corredo di informazioni necessarie e che non hanno ancora raggiunto lo stato definitivo – possono essere recuperati inserendo l'ID (nel nostro caso: 240863) nel campo "Id prodotto".

Inoltre, diversamente dalla maschera di ricerca di Ugov, non è possibile recuperare un certo numero di prodotti con inserimento nei campi "Handle" o "Id prodotto" di più numeri identificativi. Si può solo cercare un identificativo per volta.